## คู่มือการใช้งาน

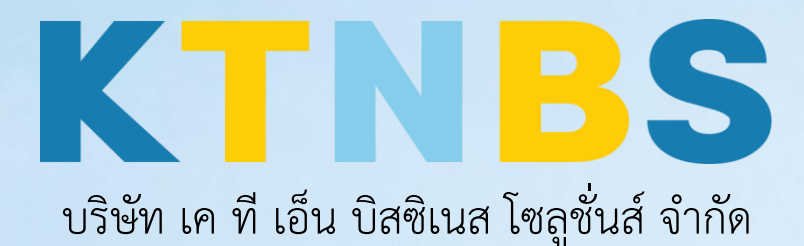

(คนทำโน้ตส์)

Symantec Endpoint Protection

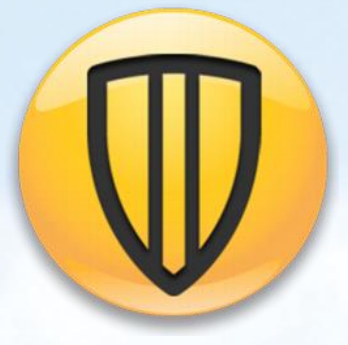

ขั้นตอนการติดตั้ง Symantec Endpoint Protection

KTN Business Solutions Company Limited (www.ktnbs.com)

110/39 Soi Ladprao 18, Chompon, Chatuchak, Bangkok 10900, Thailand For more information, please call 086-355-4735 or 02-938-5739 or email: <u>sales@ktnbs.com</u>

## ขั้นตอนการติดตั้ง Symantec Endpoint Protection

1. คลิก Next เพื่อเริ่มการติดตั้ง

| j∰ S      | ymantec Endpoint Protection                                                                                 |
|-----------|----------------------------------------------------------------------------------------------------|
|           | Welcome to the Installation Wizard for<br>Symantec Endpoint Protection                                      |
|           | The Installation Wizard will install Symantec Endpoint Protection on your computer. To continue, dick Next. |
|           | WARNING: This program is protected by copyright law and international treaties.                             |
| Symantec. |                                                                                                    |
|           | < Back Next > Cancel                                                                                        |

2. คลิกเลือก "I accept t<mark>he te</mark>rms in the license agreement" แล้วคลิก Next

| ₿                                                                                                    | Symantec Endpoint                                                                                                    | Protection                                                                                                    | X                                                                                                    |
|----------------------------------------------------------------------------------------------------|----------------------------------------------------------------------------------------------------|----------------------------------------------------------------------------------------------------|----------------------------------------------------------------------------------------------------|
| License Agree                                                                                                    | ment<br>e following license agreement carefully.                                                                                                    | 6                                                                                                    | Symantec.                                                                                                    |
|                                                                                                    | SYMANTEC SOFTWARE LICENSE                                                                                                    | AGREEMENT                                                                                                    | ^                                                                                                    |
| SYMANTEC CO<br>IN THE ENTITL<br>SOFTWARE TO<br>ENTITY THAT<br>BELOW AS "YO<br>ALL OF THE<br>LICENSE AGR<br>DEFINED BELO<br>LICENSE AG | REPORATION AND/OR ITS AFFILIAT<br>EMENT CONFIRMATION IS WILLING<br>O YOU AS THE INDIVIDUAL, THE<br>WILL BE UTILIZING THE LICENSE<br>OU" OR "YOUR") ONLY ON THE CO<br>TERMS AND CONDITIONS OF<br>EEMENT AND THE PRODUCT US<br>OW) (COLLECTIVELY, THE "LICEN<br>REEMENT CAREFULLY BEFOR | ES ("SYMANTEC")<br>G TO LICENSE THI<br>E COMPANY, OR<br>D SOFTWARE (RE<br>DNDITION THAT Y<br>THIS SYMANTEC<br>E RIGHTS SUPPL<br>SE AGREEMENT")<br>E USING THE | SPECIFIED<br>E LICENSED<br>THE LEGAL<br>FERENCED<br>OU ACCEPT<br>SOFTWARE<br>EMENT (AS<br>READ THE<br>LICENSED V |
| <ul> <li>I accept the te</li> <li>I do not accept</li> </ul>                                                                          | rms in the license agreement                                                                                                    |                                                                                                    | Print                                                                                                    |
|                                                                                                    |                                                                                                    |                                                                                                    |                                                                                                    |
|                                                                                                    | < Back                                                                                                    | Next >                                                                                                    | Cancel                                                                                                    |
|                                                                                                    |                                                                                                    |                                                                                                    |                                                                                                    |

3. จากนั้นเลือก Custom แล้วคลิก Next

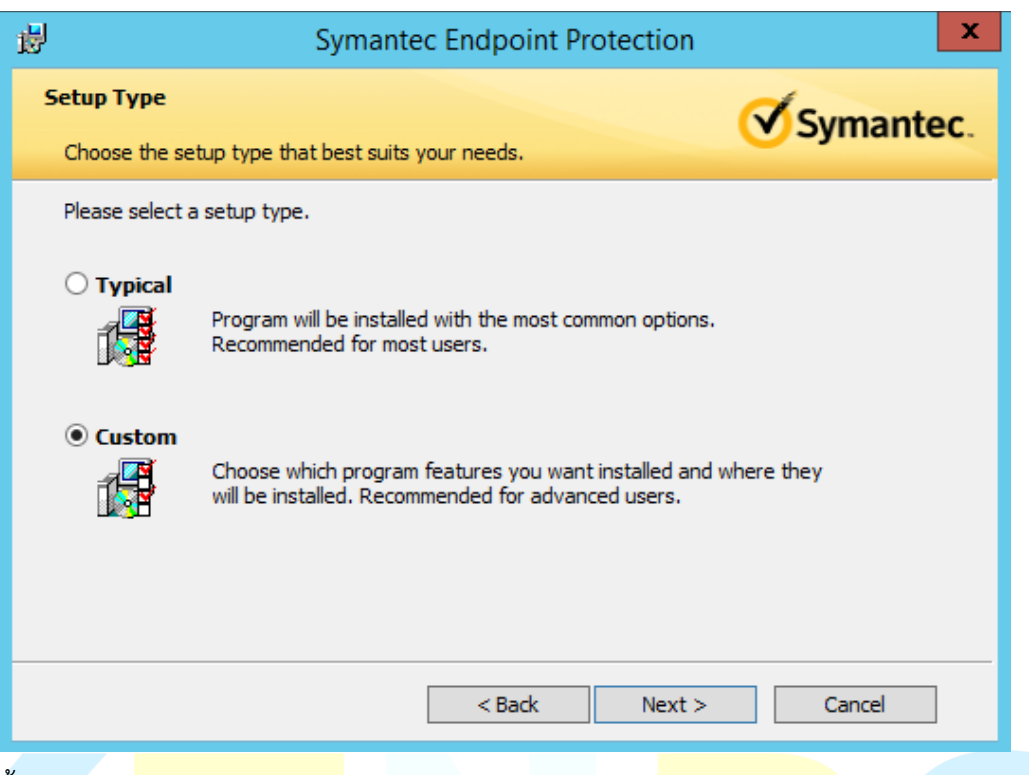

4. จากนั้นเลือก Standard Client แล้วคลิก

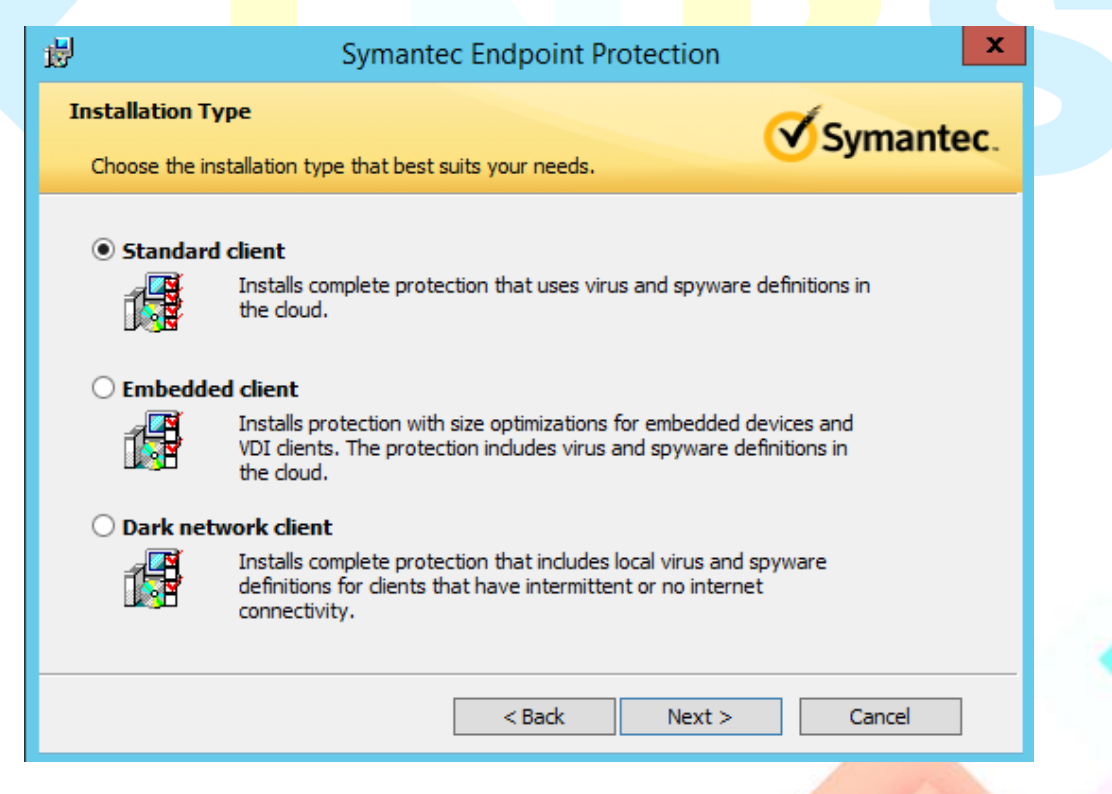

5. จากนั้นคลิก Next

| Custom Setup         Select the program features you want installed.         Click on an icon in the list below to change how a feature is installed.         Image: Core Files         Virus, Spyware, and Basic Download         Advanced Download Protectio         Outlook Scanner         Notes Scanner         Notes date Teageurde divere. | 😸 Symantec Endpoint R                                                                                                    | Protection                                                                                                    |
|----------------------------------------------------------------------------------------------------|----------------------------------------------------------------------------------------------------|----------------------------------------------------------------------------------------------------|
| Click on an icon in the list below to change how a feature is installed.                                                                                                    | Custom Setup<br>Select the program features you want installed.                                                                                                    | Symantec.                                                                                                    |
| Install to:     C:\Program Files (x86)\Symantec\Symantec Endpoint Protection\     Change                                                                                                    | Click on an icon in the list below to change how a feature is<br>Core Files<br>Virus, Spyware, and Basic Download<br>Advanced Download Protecti<br>Outlook Scanner<br>Notes Scanner<br>Proactive Threat Protection<br>Network and Host Exploit Mitigation | installed.<br>Feature Description<br>Installs required files for all<br>Symantec Endpoint Protection<br>features and subfeatures. You<br>cannot deselect this feature.<br>This feature requires 299MB on<br>your hard drive. It has 3 of 3<br>subfeatures selected. The<br>subfeatures require 200MB on<br>your hard drive. |
|                                                                                                    | Install to:<br>C:\Program Files (x86)\Symantec\Symantec Endpoint Protection                                                                                                    | ction\ Change                                                                                                    |

 ถัดมาในส่วนของ Protection Options ให้ทำการเลือก Symantec ทำการป้องกันและอัพเดทให้ อัตโนมัติ

| 谩 |                      |                             | Sym                                                  | antec                       | Endp             | ooint P   | Prote   | ction       |         |            |      | x    |   |
|---|----------------------|-----------------------------|------------------------------------------------------|-----------------------------|------------------|-----------|---------|-------------|---------|------------|------|------|---|
| F | rotection            | Option                      | i                                                    |                             |                  |           |         |             | 6       | Sur        | nan  | ter  |   |
|   | Choose the           | e protec                    | ion options th                                       | at best s                   | serve y          | our nee   | ds.     |             |         | Jyi        | nan  | IEC. |   |
|   | To make o            | optimum                     | use of Symant                                        | ec Endp                     | oint Pro         | otection, | , you s | hould en    | able A  | uto-Prote  | ect. |      | l |
|   | We recom<br>have the | Ena<br>Imend th<br>most cur | ole Auto-Prote<br>at you run Live<br>rent protection | ect<br>eUpdate<br>n availab | e at the<br>ble. | end of t  | the ins | tallation t | to ensi | ure that y | you  |      |   |
|   | <u>(എ</u> )          | Run                         | LiveUpdate                                           |                             |                  |           |         |             |         |            |      |      |   |
|   |                      |                             |                                                      |                             |                  |           |         |             |         |            |      |      |   |
|   |                      |                             |                                                      |                             |                  |           |         |             |         |            |      |      |   |
|   |                      |                             |                                                      | Г                           |                  |           |         |             |         |            |      | _    | - |
|   |                      |                             |                                                      |                             | < B              | Back      |         | Next >      |         | Ca         | ncel |      |   |

7. จากนั้นในส่วนนี้จะเป็นการเลือกให้มีการส่งข้อมูลอัตโนมัติไปยัง Symantec อัตโนมัติ ให้ทำการคลิก Next

|     | 閿                                                 | Symantec                                                             | Endpoint Pro                                 | tection                            |                                     | x    |
|-----|---------------------------------------------------|----------------------------------------------------------------------|----------------------------------------------|------------------------------------|-------------------------------------|------|
|     | File Reputation I                                 | Data Submission                                                      |                                              |                                    | Syman                               | tec. |
|     | To help improve<br>to Symantec by<br>option.      | the Symantec Endpoint P<br>default. If you do not wa                 | rotection Client, fil<br>nt this information | e reputation da<br>to be submitted | ta is sent back<br>d, deselect this |      |
|     | I want to join<br>✔ automatically<br>Symantec (re | the fight against digital (<br>forward selected anonyr<br>commended) | cybercrime and let<br>nous security infor    | this computer<br>mation to         |                                     |      |
|     |                                                   | [                                                                    | < Back                                       | Next >                             | Cancel                              |      |
| ากา | นั้นคลิก Install เพื่อ                            | <mark>วทำก</mark> ารติดตั้ง                                          |                                              |                                    |                                     |      |
|     |                                                   |                                                                      |                                              | tection                            |                                     | X    |
|     | 遐                                                 | Symantec                                                             | Endpoint Pro                                 | lection                            |                                     |      |

| Click Install to begin the installation.                                                                                                    |
|----------------------------------------------------------------------------------------------------|
| If you want to review or change any of your installation settings, click Back. Click Cancel to exit the wizard.                                                                                                    |
| Please note: This dient does not share LiveUpdate virus definitions or other content. If a<br>Symantec Mail Security or Scan Engine product is installed on this computer, you must<br>configure that product to download content independently from a LiveUpdate server. |
| Data Collection Installation Options                                                                                                    |
| Yes, I'd like to help improve the installation experience for Symantec's endpoint security solutions by submitting anonymous installation data to Symantec. The submitted information will be sent by the product to the                                                  |

< Back

Install

Cancel

Handbook | KTN Business Solutions Company Limited

Symantec group in the United States.

9. จากนั้นรอการติดตั้งประมาณ 5 – 10 นาที

| 闄                     | Symantec Endpoint Protection                                                                                       |   |
|-----------------------|----------------------------------------------------------------------------------------------------|---|
| Installing<br>The pro | gram features you selected are being installed.                                                                    |   |
| i 🖉                   | Please wait while the Installation Wizard installs Symantec Endpoint<br>Protection. This may take several minutes. |   |
|                       | Status:<br>Writing registry keys and values                                                                        |   |
|                       |                                                                                                    |   |
|                       |                                                                                                    |   |
|                       |                                                                                                    |   |
|                       |                                                                                                    |   |
|                       |                                                                                                    |   |
|                       | < Back Next > Cancel                                                                                               | _ |

10. จากนั้นคลิก Fini<mark>sh เพื่อสิ้นสุดการติ</mark>ดตั้ง

| 岁 Sy      | mantec Endpoint Protection                                                                                           |            |
|-----------|----------------------------------------------------------------------------------------------------|------------|
|           | Installation Wizard Completed                                                                                        |            |
|           | The Installation Wizard has successfully installed Symantec<br>Endpoint Protection. Click Finish to exit the wizard. |            |
|           |                                                                                                    |            |
| Symantec. |                                                                                                    |            |
|           | < Back Finish Cancel                                                                                                 | <u>ا</u> ا |

11. หลังจากติดตั้งเสร็จเรียบร้อยแล้วจะมีการอัพเดทแพทซ์ป้องกัน ล่าสุดจากทาง Symantec ตรงจุดนี้ให้รอ จนอัพเดทเสร็จสิ้น

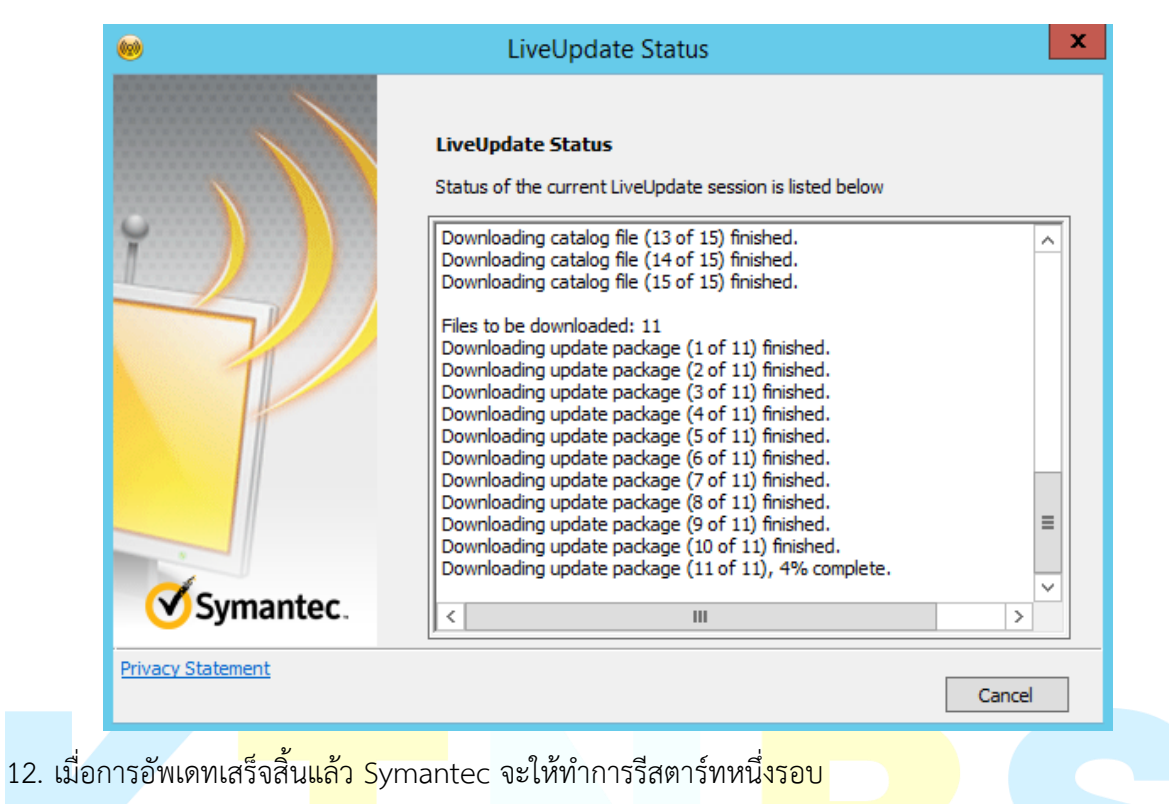

|                                            | LiveUpdate Status                                                                                                    |
|--------------------------------------------|----------------------------------------------------------------------------------------------------|
|                                            | LiveUpdate Status<br>Status of the current LiveUpdate session is listed below                                                                                                    |
| Т.                                         | Symantec Endpoint Protection                                                                                                    |
| To prov<br>to resta<br>If you o<br>Friday, | ide complete protection, Symantec Endpoint Protection requires this computer<br>rt.<br>hoose not to manually restart this computer, it will restart automatically on<br>March 30, 2018 1:53 AM. |
| Remind me in:                              | Smins V Reminu He Later Restart Now                                                                                                    |
| Symantec.                                  | Session summary: 11 update(s) available, 11 update(s) installed.                                                                                                    |